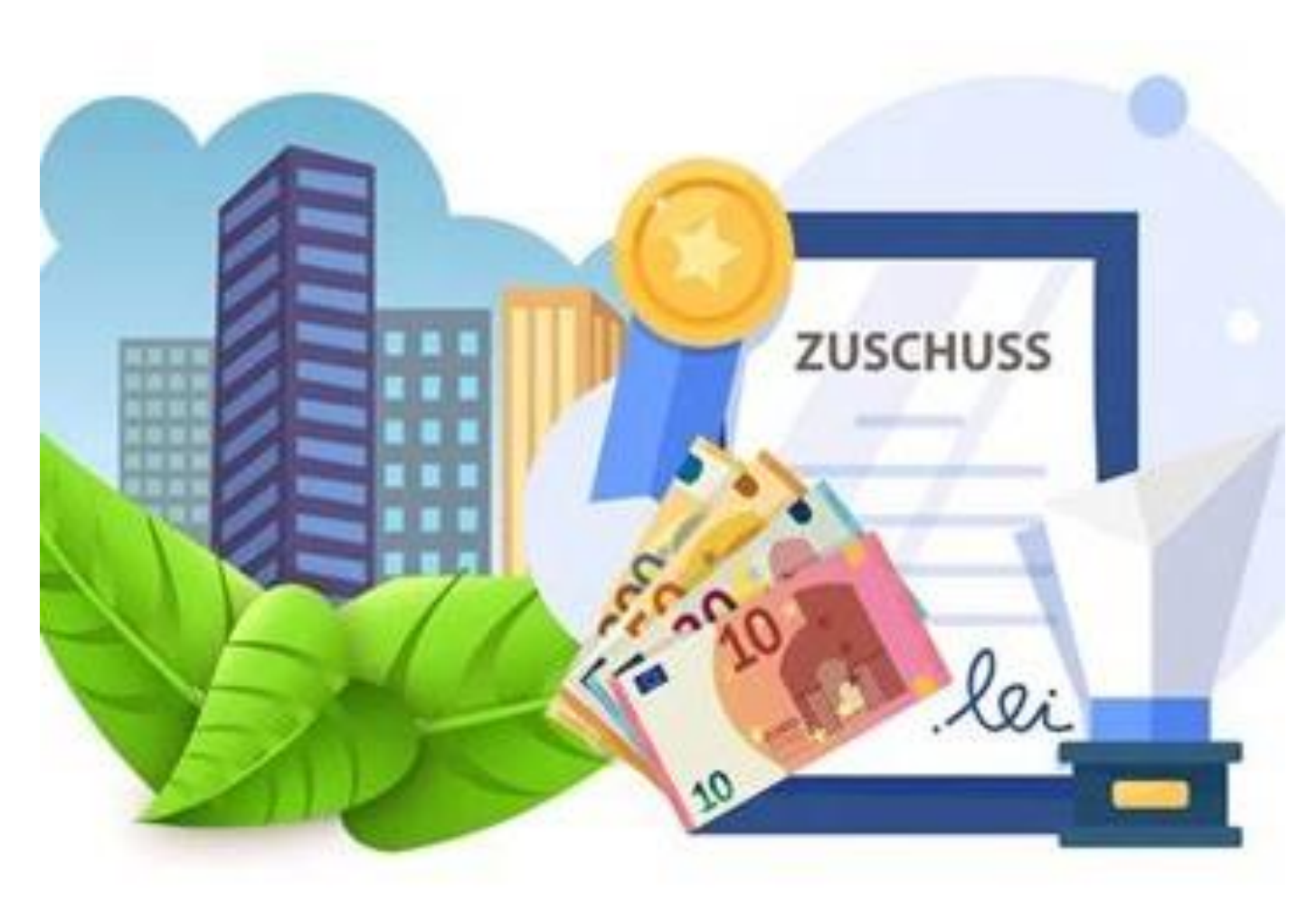

#### Herzlich Willkommen!

Wir haben ein neues Online Portal. Darüber kannst du jetzt Zuschüsse online stellen. In den nachfolgenden Seiten erklären wie dir wie es geht.

Los geht`s 🙂

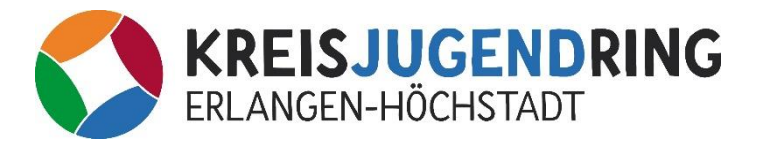

# "Vorwort" Zuschuss-Tool

- Alle Unterlagen vorhanden? Super, dann kannst du deinen Antrag stellen. Du hast noch nicht alles? Dann warte besser mit deinem Antrag. Nachträglich kann nichts hochgeladen werden. Der Antrag kann auch nicht zwischengespeichert werden.
- Ausnahme: Belege können bis zu 24 Stunden bearbeitet bzw. hochgeladen werden.
   Ein Beispiel: du beginnst am 29.10. um 15:00 Uhr mit dem hochladen. Die Frist zum hochladen bzw. bearbeiten endet dann am 30.10. um 15:00 Uhr.
- Unsere Anträgen und Teilnehmenden-Liste bei Maßnahmen, müssen nicht unterschrieben werden. D.H. du brauchst nichts extra auszudrucken und wieder einzuscannen. Die Dokumente musst du natürlich trotzdem als Scan anhängen.
- Bevor du deinen Anträge einreichst, überprüfe nochmal ob alles passt. Nachträglich kann leider nichts mehr geändert werden.

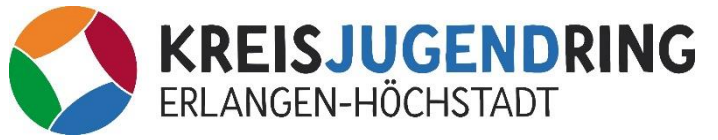

### Zuschusstool öffnen

- Öffne die Website: <u>www.kjr-erh.de</u>
- Klicke im Menü auf Service.
  Dann auf: Förderung & Zuschüsse
- Hier sieht du all unsere Zuschussbereiche.
- Klicke auf den Bereich der dich Interessiert und dann auf den Button um das Tool zu öffnen

#### Maßnahmen Antragsformular C,D,E

Beim Kreisjugendring könnt ihr Anträge für verschiedene Maßnahmen stellen. So könnt ihr Anträge für Freizeiten, Jugendbildungsmaßnahmen und Jugendleiteraus- und Fortbildungen beantragen.

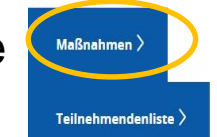

#### Klicke hier auf Maßnahmen um das Tool zu öffnen

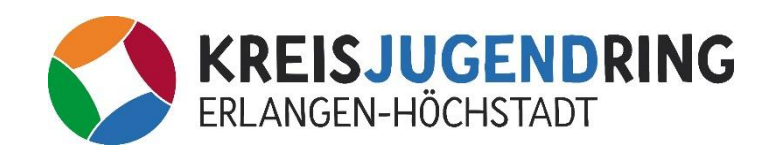

### Anmeldemaske Online Tool

• Klicke in der Anmeldemaske auf "Neues Konto erstellen"

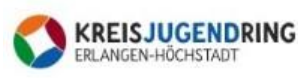

#### Maßnahmen (Antragsformulare C, D und E)

Bitte melden Sie sich zunächst mit Ihren Zugangsdaten an oder erstellen Sie ein neues Konto.

| E-Mail:   |                     |
|-----------|---------------------|
| Kennwort: |                     |
|           | ANMELDEN            |
|           | Passwort vergessen? |

**NEUES KONTO ERSTELLEN** 

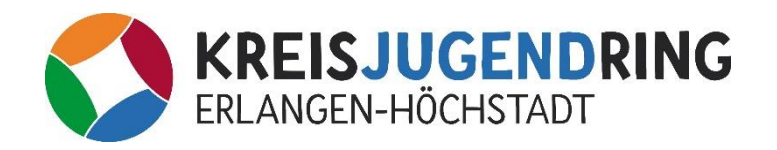

### Neues Konto anlegen

- Fülle die angegebenen Felder aus
- Vergebe ein sicheres Kennwort
- Alle Felder mit einem Sternchen, müssen ausgefüllt werden
- Wenn du fertig bist, klicke auf "Anmelden"

| Vomame *:                                                                                |             |
|------------------------------------------------------------------------------------------|-------------|
| Nachname *:                                                                              |             |
| Organisation:                                                                            |             |
| Position:                                                                                |             |
| Straße & Hausnr. (der Organisation) *:                                                   |             |
| Adresszusatz                                                                             |             |
| PLZ *                                                                                    |             |
| Ort *                                                                                    |             |
| Land *                                                                                   | Deutschland |
|                                                                                          |             |
| Telefon *:                                                                               |             |
| Telefon *:<br>Telefon alternativ:                                                        |             |
| Telefon *:<br>Telefon alternativ:<br>E-Mail *:                                           |             |
| Telefon *:<br>Telefon alternativ:<br>E-Mail *:<br>Kennwort *:                            |             |
| Telefon *:<br>Telefon alternativ:<br>E-Mail *:<br>Kennwort *:<br>Kennwort wiederholen *: |             |

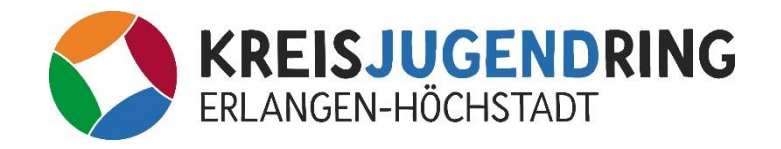

# Zuschussantrag erstellen Beispiel: Freizeitmaßnahme

 Klicke auf dem Button: Zuschussantrag erstellen

Maßnahmen (Antragsformulare C, D und E)

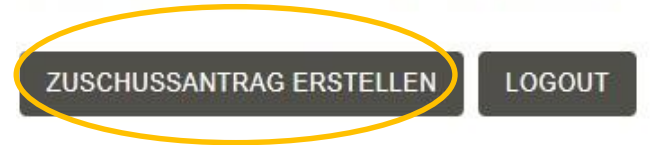

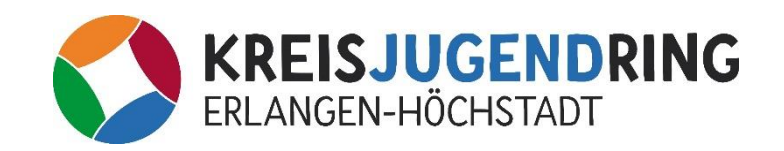

# Zuschussantrag erstellen Hauptmaske ausfüllen

 Fülle die gewohnten Daten aus, die du bereits aus unseren vorherigen Zuschussanträgen kennst

| Träger der Maßnahme (Verein,<br>Organisation) * | Kreisjugendring Erlangen-Höchstadt                      |
|-------------------------------------------------|---------------------------------------------------------|
| Antragsfrist: 8 Wochen nach Ende der            | Maßnahme vollständig an den Kreisjugendring zu stellen! |
| Art der Maßnahme *                              | Freizeitmaßnahme E                                      |
| Bezeichnung der Maßnahme *                      | Spiel&Spaßwoche 24                                      |
| Ort der Maßnahme *                              | Vestenbergsgreuth                                       |
| Zeitraum Beginn *                               | 04.09.2024 09:00                                        |
| Zeitraum Ende *                                 | 12.09.2024 17:00                                        |
| Name Antragsteller*in *                         | Lorena Muster                                           |
| Straße, Hausnummer *                            | Nägelsbachstr. 1                                        |
| PLZ Ort *                                       | 91052 Erlangen                                          |
| Telefonnummer *                                 | 09131 803 2547                                          |
| E-Mail *                                        | info@kjr-erh.de                                         |
| Kontoinhaber Verein (keine<br>Privatperson!) *  | Kreisjugendring                                         |
| IBAN *                                          | DE07 5555 4750 0057 0005 55                             |

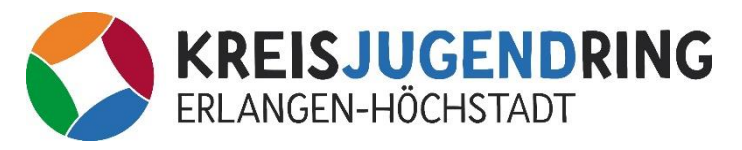

### Dateien hochladen

- Lade im nächsten Schritt deine Dateien hoch:
- Teilnehmerliste (Vorlage auf unserer Website)
- Kurzbericht
- Ausschreibung

Kostenaufstellung wird nicht mehr gebraucht.

| Teilnehmendenliste komplett ausgefüllt *<br>Erlaubte Dateitypen: jpg. pdf. png | Datei auswählen Keine Datei ausgewählt |
|--------------------------------------------------------------------------------|----------------------------------------|
| Kurzbericht der Maßnahme *<br>Erlaubte Dateitypen: jpg. pdf. png               | Datei auswählen Keine Datei ausgewählt |
| Ausschreibung der Maßnahme *<br>Erlaubte Dateitypen: jpg. pdf, prg             | Datei auswählen Keine Datei ausgewählt |

Hinweis Belege: Belege bitte auf der Hauptseite unter dem entsprechenden Button hochladen!

Belege werden hier nicht hochgeladen. Nachdem du den Zuschussantrag gestellt hast, kannst du auf der Hauptseite die Belege hochladen.

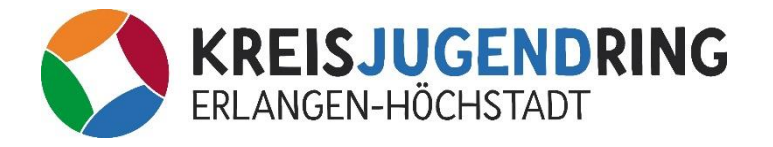

# Ausgaben / Einnahmen angeben

- Trage die Ausgaben und Einnahmen ein.
- Wenn du in einer Kategorie kein Geld ausgegeben/eingenommen hast, trage eine "0" ein
- Summe / Fehlbetrag rechnet das System automatisch aus

| Ausgaben in €        |            | Einnahmen in €                 |         |
|----------------------|------------|--------------------------------|---------|
| Raummiete, Unterkunf | t* [1000]  | TN-Gebühren *                  | 300     |
| Verpflegung *        | 500        | Eigenleistung *                | 0       |
| Fahrtkosten *        | 0          | Zuschuss Verband *             | 0       |
| Honorare *           | 45         | Zuschuss BJR *                 | 0       |
| Material/Sonstiges * | 50         | Sonstige Zuschüsse / Spenden * | 500     |
| Summe                | 1.595,00 € | Summe                          | 800,00€ |

Fehlbetrag: 795,00 €

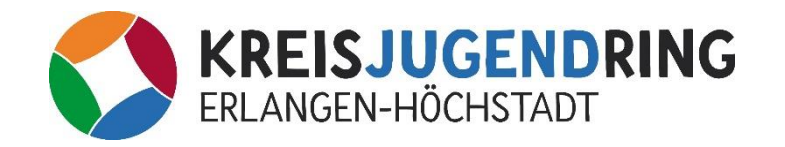

# Antrag abschicken

- Kreuze die beiden erforderlichen Felder an und klicke auf "Absenden"
- Fertig? Noch nicht, auf der nächsten Folie erklären wir dir wie du Belege hochlädst <sup>©</sup>

- Die Richtigkeit der Angaben im Antrag und allen Anlagen wird bestätigt. Alle Auslagen sind tatsächlich für die Maßnahme angefallen und es sind keine weiteren Einnahmen zu erwarten.
- Belege werden 5 Jahre zu Prüfungszwecken aufbewahrt. Zu Unrecht erhaltene Zuschüsse werden zurückgefordert.

ABSENDEN

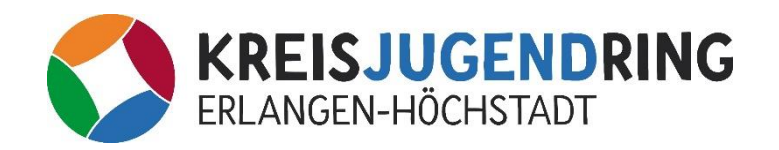

### Belege hochladen – Startseite

ZUSCHUSSANTRAG ERSTELLEN

LOGOUT

Gestellte Zuschussanträge

| erstellt am | Antrag                                                              | Antragsteller                          | Status                           |               |                |            |
|-------------|---------------------------------------------------------------------|----------------------------------------|----------------------------------|---------------|----------------|------------|
| 24.10.2024  | Maßnahmen (Antragsformulare C, D und E)                             | Kreisjugendring Erlangen-<br>Höchstadt | neu                              | Belege        | <u>Details</u> | Einreichen |
| 05.09.2024  | Fachbezogene Jugendarbeit / Grundförderung<br>(Antragsformular A)   | Kreisjugendring ERH                    | neu                              | <u>Belege</u> | <u>Details</u> | Einreichen |
| 20.06.2024  | Aus-und Fortbildungen für Jugendleiter*innen<br>(Antragsformular F) | Stephanie Dotterweich                  | Antrag und Belege<br>vollständig | <u>Belege</u> | <u>Details</u> |            |
| 20.06.2024  | Fachbezogene Jugendarbeit / Grundförderung (Antragsformular A)      | Haihausen                              | Antrag und Belege<br>vollständig | <u>Belege</u> | <u>Details</u> |            |
| 20.06.2024  | Projekte besondere Aktivitäten (Antragsformular B)                  | Rochenhausen                           | neu                              | <u>Belege</u> | <u>Details</u> | Einreichen |
| 29.05.2024  | Förderung von Kleinrenovierungen (Antragsformular H)                | Kreisjugendring Erlangen-<br>Höchstadt | neu                              | <u>Belege</u> | <u>Details</u> | Einreichen |
| 29.05.2024  | Aus-und Fortbildungen für Jugendleiter*innen<br>(Antragsformular F) | Stephanie Dotterweich                  | neu                              | <u>Belege</u> | <u>Details</u> | Einreichen |
| 29.05.2024  | Projekte besondere Aktivitäten (Antragsformular B)                  |                                        | Bearbeitung                      | Belege        | <u>Details</u> |            |

Unter Status neu sieht man den aktuellen Zuschussantrag. Klicke auf "Belege".

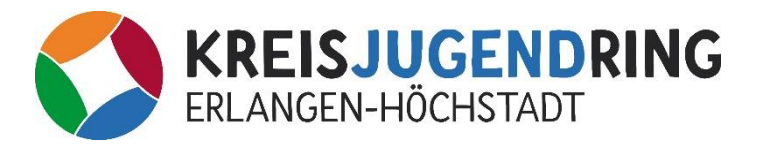

### Menü Belege hochladen

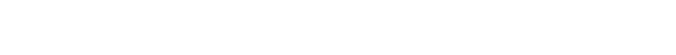

#### 24.10.2024 | Maßnahmen (Antragsformulare C, D und E)

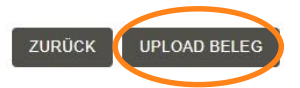

KREISJUGENDRING ERLANGEN-HÖCHSTADT

#### Ihre Angaben im Antragsformlar

| Ausgaben              |           | Einnahmen                    |          |
|-----------------------|-----------|------------------------------|----------|
| Raummiete, Unterkunft | 1000,00€  | TN-Gebühren                  | 300,00€  |
| Verpflegung           | 500,00€   | Eigenleistung                | 0,00€    |
| Fahrtkosten           | 0,00€     | Zuschuss Verband             | 0,00€    |
| Honorare              | 45,00€    | Zuschuss BJR                 | 0,00€    |
| Material/Sonstiges    | 50,00€    | Sonstige Zuschüsse / Spenden | 500,00€  |
| Summe                 | 1595,00 € | Summe                        | 800,00 € |

Der Mehrbetrag beträgt 0,00 €

Belege können bis zu 24 Stunden nach Upload zur Korrektur gelöscht werden, nach diesem Zeitraum nicht mehr.

Nachdem Klicken auf Belege öffnet sich dieses Menü. Hier siehst du auch die Aufstellung der Kosten. Diese Aufstellung hast du auch beim Erstellen des Zuschusses gesehen. Klicke nun auf "Upload Beleg"

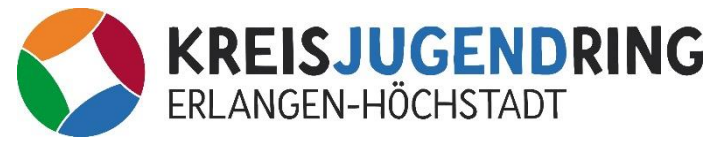

### Belege hochladen

#### 24.10.2024 | Maßnahmen (Antragsformulare C, D und E)

| ZURÜCK                                      |                                        |   |
|---------------------------------------------|----------------------------------------|---|
| Beleg                                       | Ausgabe                                | ~ |
| Ausgabe                                     | Raummiete, Unterkunft                  | ~ |
| Verwendungszweck / Datei-Inhalt             |                                        |   |
| Summe in Euro brutto                        |                                        |   |
| Datei<br>Erlaubte Dateitypen: jpg, pdf, png | Datei auswählen Keine Datei ausgewählt |   |

#### SPEICHERN

Hier kannst du deine Belege hochladen. Unter Ausgabe gibst du die Kategorie an, für welchen du den Beleg hochlädst. Zum Beispiel: Raummiete oder Verpflegung. Die Kategorien sind die gleichen wie im Antrag.

So kannst du Stück für Stück deine Belege hochladen.

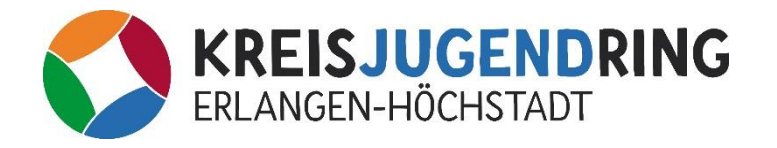

#### Belege einreichen

ZUSCHUSSANTRAG ERSTELLEN

LOGOUT

#### Gestellte Zuschussanträge

| erstellt am | Antrag                                                              | Antragsteller                          | Status                           |               |                | $\frown$   |
|-------------|---------------------------------------------------------------------|----------------------------------------|----------------------------------|---------------|----------------|------------|
| 24.10.2024  | Maßnahmen (Antragsformulare C, D und E)                             | Kreisjugendring Erlangen-<br>Höchstadt | neu                              | <u>Belege</u> | <u>Details</u> | Einreichen |
| 05.09.2024  | Fachbezogene Jugendarbeit / Grundförderung (Antragsformular A)      | Kreisjugendring ERH                    | neu                              | <u>Belege</u> | <u>Details</u> | Einreichen |
| 20.06.2024  | Aus-und Fortbildungen für Jugendleiter*innen<br>(Antragsformular F) | Stephanie Dotterweich                  | Antrag und Belege<br>vollständig | <u>Belege</u> | <u>Details</u> |            |
| 20.06.2024  | Fachbezogene Jugendarbeit / Grundförderung (Antragsformular A)      | Haihausen                              | Antrag und Belege<br>vollständig | <u>Belege</u> | <u>Details</u> |            |
| 20.06.2024  | Projekte besondere Aktivitäten (Antragsformular B)                  | Rochenhausen                           | neu                              | <u>Belege</u> | <u>Details</u> | Einreichen |
| 29.05.2024  | Förderung von Kleinrenovierungen (Antragsformular H)                | Kreisjugendring Erlangen-<br>Höchstadt | neu                              | <u>Belege</u> | <u>Details</u> | Einreichen |
| 29.05.2024  | Aus-und Fortbildungen für Jugendleiter*innen<br>(Antragsformular F) | Stephanie Dotterweich                  | neu                              | <u>Belege</u> | <u>Details</u> | Einreichen |
| 29.05.2024  | Projekte besondere Aktivitäten (Antragsformular B)                  |                                        | Bearbeitung                      | Belege        | <u>Details</u> |            |

Hast du alle Belege hochgeladen? Dann klicke auf Einreichen. Nachdem du das gemacht hast, wandelt sich der Status "neu" in "Antrag und Belege vollständig" um.

Und dann hast du es auch schon geschafft ©

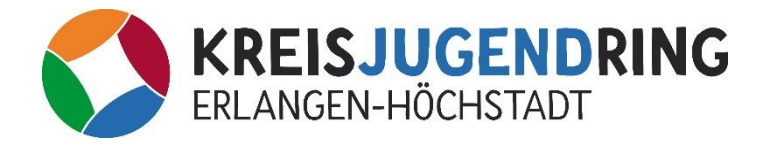

# Tipps und Anmerkungen Belege einreichen

• Bevor du Belege hochlädst: kategorisiere diese vorher durch und lade sie erst dann hoch:

z.B. In der Übersicht steht "Verpflegung" in Höhe von 500,00 €. Dafür hast du zwei Belege von jeweils 250,00 €. Diese beiden Belege ladest du unter der Kategorie "Verpflegung" hoch.

- Genauso gehst du dann auch mit den anderen Kategorien um.
- Auf der Hauptseite der Übersicht, siehst du auch immer den Betrag an Belegen, den du für die jeweilige Kategorie schon hochgeladen hast. So siehst du auch ob etwas fehlt!

#### 

24.10.2024 | Maßnahmen (Antragsformulare C, D und E)

ZURÜCK UPLOAD BELEG

#### Ihre Angaben im Antragsformlar

| Ausgaben              |           | Einnahmen                    |         |
|-----------------------|-----------|------------------------------|---------|
| Raummiete, Unterkunft | 1000,00 € | TN-Gebühren                  | 300,00€ |
| Verpflegung           | 500,00 €  | Eigenleistung                | 0,00€   |
| Fahrtkosten           | 0,00€     | Zuschuss Verband             | 0,00€   |
| Honorare              | 45,00 €   | Zuschuss BJR                 | 0,00€   |
| Material/Sonstiges    | 50,00 €   | Sonstige Zuschüsse / Spenden | 500,00€ |
| Summe                 | 1595,00 € | Summe                        | 800,00€ |

#### Der Mehrbetrag beträgt 0,00 €

Belege können bis zu 24 Stunden nach Upload zur Korrektur gelöscht werden, nach diesem Zeitraum nicht mehr

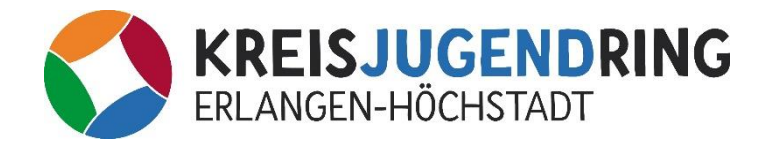

#### Schlusswort

Das neue Zuschusssystem wurde für uns als Kreisjugendring entwickelt. Unser System ist noch nicht perfekt.

Manche Funktionen können wir im Moment nicht anbieten. Das hat kostentechnische und datenschutzrechtliche Gründe.

Wenn euch etwas auffällt oder ihr einfach ein Feedback geben wollt, freuen wir uns natürlich ©

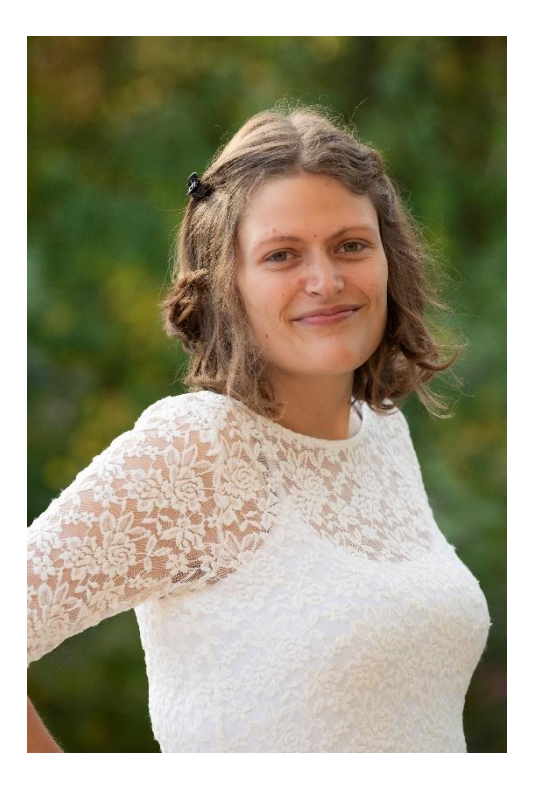

Stephanie Dotterweich Tel: 09131 803 2512 info@kjr-erh.de

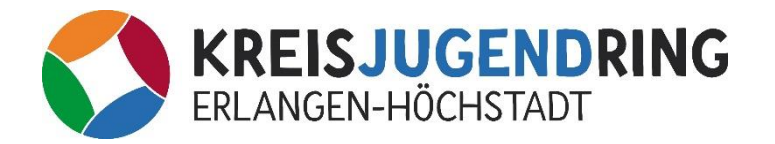